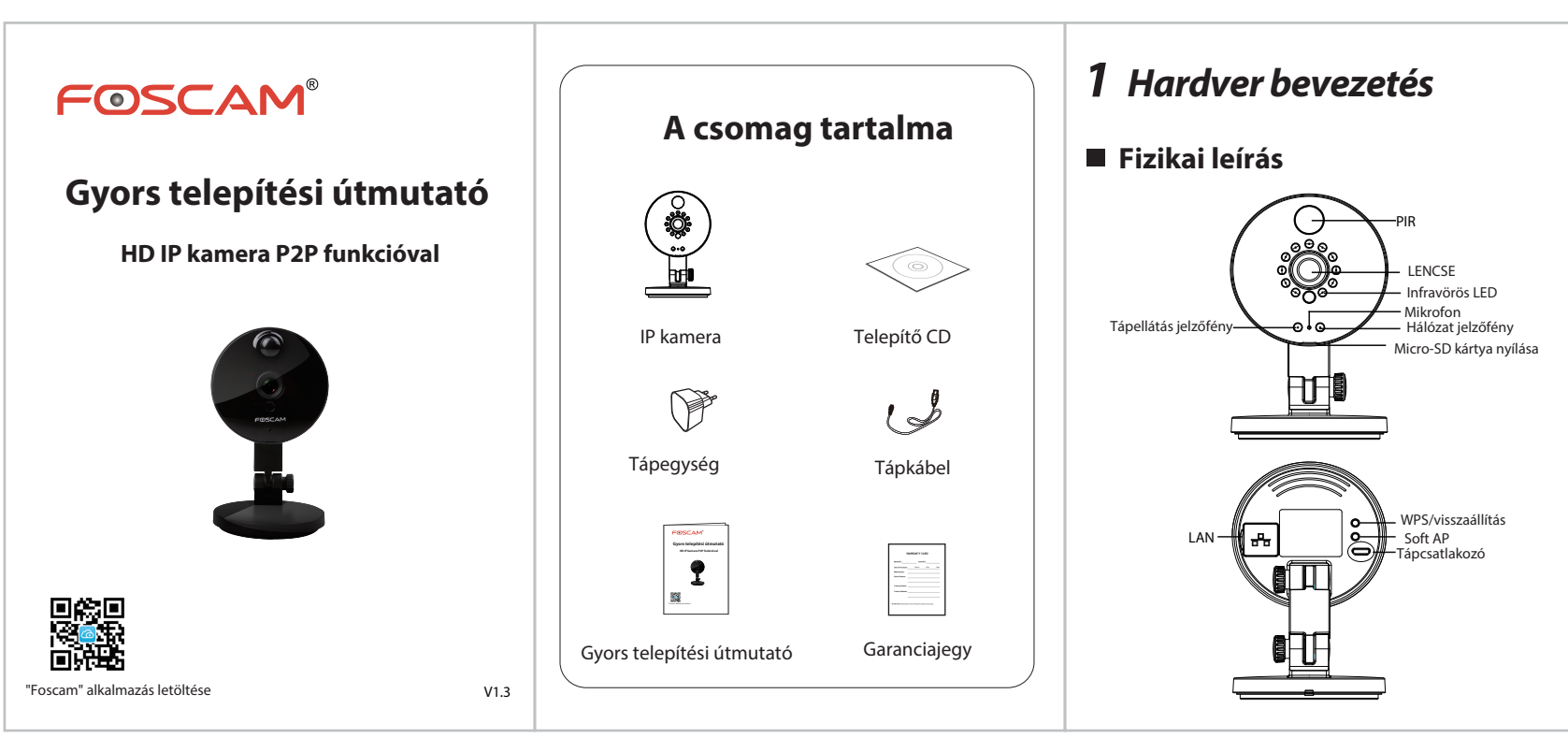

### ■ A hardver telepítése

1. Fordítsa el a kamera alaplapját úgy, hogy az "a" és "b" pontok egybeessenek, így leveheti a tartólapot.

- 2. Szerelje fel a tartólapot a falra vagy a plafonra a csomagban található csavarok segítségével.
- 3. Helyezze fel a kamera alaplapját a tartólapra úgy, hogy az "a" és "b" pontok egybeessenek. Forgassa el egymástól az "a" és "b" pontokat, így rögzítve a kamerát az alaplaphoz.

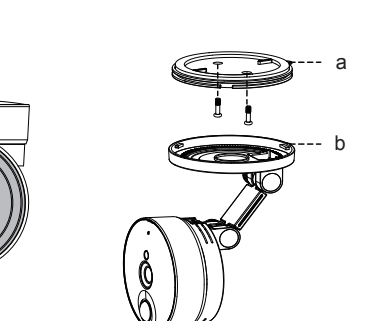

- Okostelefonja legyen a kamera közelében.

- Okostelefonja legyen a vezeték nélküli routerhez WIFI-n csatlakoztatva.

### A hardver csatlakoztatása

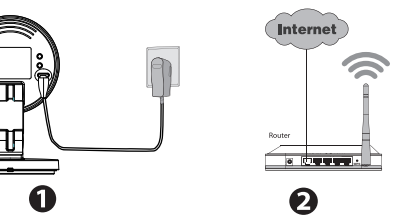

1. Csatlakoztassa a tápegységet a kamerához. 2. Kapcsolja be a vezeték nélküli routert.

Mielőtt bekapcsolná a készüléket, figyeljen a következőkre:

• Ha vezeték nélküli csatlakoztatást kíván használni, ne csatlakoztassa a kamerát hálózati kábellel.

#### Hálózati jelzőfény állapota:

| Hálózati jelzőfény             | Leírás                                          |
|--------------------------------|-------------------------------------------------|
| Kikapcsolva                    | Nincs Wi-Fi kapcsolat                           |
| Folyamatos jelzőfény           | Vezetékes hálózati kapcsolat                    |
| 0,1 másodpercenként villog     | A Soft AP (szoftveres hozzáférési pont) működik |
| 0,2 másodpercenként villog     | Az EZLink működik (alapbeállítás)               |
| 0,4 másodpercenként villog     | WPS csatlakozás folyamatban                     |
| Lassan villog, másodpercenként | Wi-Fi csatlakoztatva                            |

# **2** Hozzáférés az IP kamerához okostelefonnal

A Foscam IP kamerát okostelefon segítségével adhatia hozzá

### 1. Az alkalmazás letöltése

Ha van OR-kód olvasó alkalmazás a telefonián, olvassa be vele a jelen Gyors telepítési útmutató első oldalán található QR-kódot. Ekkor megjelenik a letöltések oldala ahonnan telepítheti a Foscam alkalmazást. A sikeres telepítést követően megjelenik az alkalmazás ikonja:

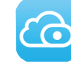

#### Meaieavzés:

Ha nincs a telefonián OR-kód olvasó alkalmazás, látogasson el az App Store vagy a Google Play Store oldalára, és keressen rá a "Foscam" kulcsszóra. Töltse le készülékére azt az alkalmazást, amelyik mellett a fenti ikon látható. Ügyeljen arra, hogy a ShenZhen Foscam Intelligent Technology Co. LTD. által kifeilesztett alkalmazását töltse le.

#### 2. Az IP kamera hozzáadása

Indítsa el az alkalmazást, majd hozzon létre egy Foscam fiókot. Miután bejelentkezett, érintse meg a "+" ikont az alkalmazásban, majd kövesse a beállítás varázsló utasításait a kamera hozzáadásához.

# **3** Hozzáférés az IP kamerához

Foscam kamerájához https://www.myfoscam.com P2P webportálunkon keresztül is hozzáférhet Windows operációs rendszerrel működő számítógépen keresztül, Internet Explorer böngésző használatával.

Ha a Foscam alkalmazáson keresztül már regisztrált és hozzáadta az IP kamerát, nem kell újra regisztrálnia. Csak jelentkezzen be, ezután közvetlenül hozzáférhet a kamerához az alkalmazáson vagy a böngészőn keresztül.

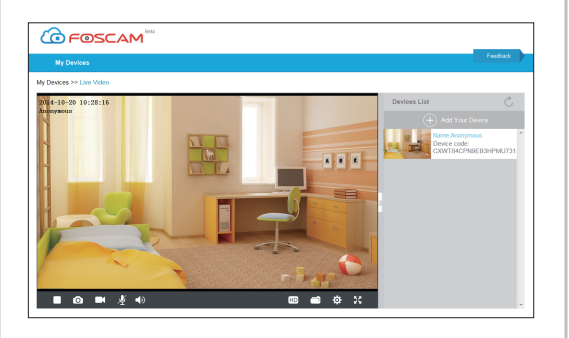

A P2P webportálon kívül helyi hálózaton keresztül is hozzáférhet a kamerához közvetlenül, vagy távolról, porttovábbítással. Az IP kamera kereső alkalmazás ("IP Camera Search Tool") a http://www.foscam.com weboldalról tölthető le.

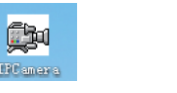

1 P Camera Toolago

Parancsikon Windows Parancsikon Mac operációs rendszerhez operációs rendszerhez

# **4 GYIK**

### Elfelejtett felhasználónév / jelszó

A kamera gyári beállításainak visszaállítása:

- 1. A kamera bekapcsolt állapotában nyomja le és tartsa lenvomva a kamerán lévő "Reset" gombot kb. 10 másodpercig, majd engedje fel.
- 2. A gomb felengedését követően várjon kb. 30 másodpercet. Ekkor a kamera automatikusan úiraindul és visszaállítia a gyári beállításokat. Visszaáll a gyári felhasználónév és jelszó.

Megiegyzés: • Az alapértelmezett gyári beállítások visszaállítása után úira be kell állítani a Wi-Fi kapcsolatot. Ehhez kövesse az alkalmazás Beállítás Varázslóiának útmutatását. Ha a készülék nem csatlakoztatható a WI-EI-re a Beállítás Varázslójának használatával, saját kezűleg is beállíthatia a Wi-Fi kapcsolatot a kamera vezetékes csatlakoztatását követően. Lásd még a Foscam honlapján, a http://www.foscam.com-on található Felhasználói Útmutatót.

## **5** Műszaki segítségnyújtás

Ha problémái adódnak Foscam IP kamerájával, lépjen kapcsolatba a Foscam viszonteladóval, akitől a készüléket vásárolta, vagy küldjön e-mailt a Foscam központi technikai ügyfélszolgálatának a tech@foscam.com címre. Foscam termékekkel kapcsolatos észrevételei segítenek nekünk termékeink jobbá tételében, ezért örömmel fogadjuk azokat.

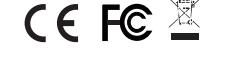

FOSCAM®

ShenZhen Foscam Intelligent Technology Co., Ltd

www.foscam.com